## IsatPhone<sup>2</sup>

# KULLANICI KILAVUZU USB Sürücüleri Kurma

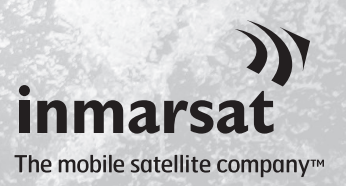

Kişi Senkronizasyonunu ve Aygıt Yazılımı Güncelleme Araçlarını kurmadan önce, bilgisayarınıza USB Sürücüleri kurmanız gerekir. USB Sürücülerin kurulması telefonunuzun şarj olma süresini de kısaltır.

Bu araç, Windows XP, Windows Vista, Windows 7 ve Windows 8'i destekler. **USB Sürücüleri bilgisayarınıza kurmak için aşağıdaki işlemi gerçekleştirin:** 

| IsatPhone 2                  |                                  |
|------------------------------|----------------------------------|
| IsatPhone <sup>2</sup>       |                                  |
| SOFTWARE                     |                                  |
| USB drivers                  | How to install USB drivers       |
| Contact synchronisation tool | How to synchronise your contacts |
| Firmware upgrade tool        | How to upgrade your IsatPhone 2  |
| A                            |                                  |
| inmarsat.com/isatphone       | inmarsat                         |

USB sürücüden Yazılım > USB Sürücü öğelerini seçin.

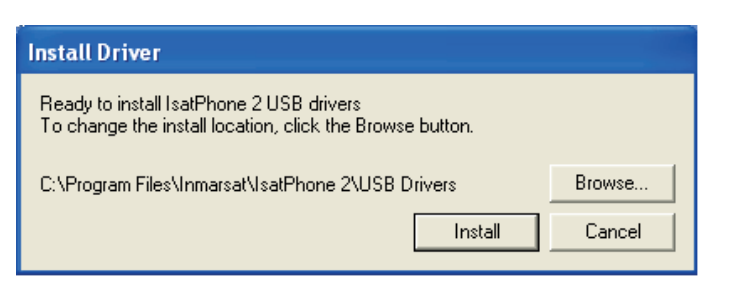

Install'a (Kur) tıklayın. Software Installation (Yazılım Kurulumu) iletişim kutusu görüntülenir.

| Install Driver |                                                |
|----------------|------------------------------------------------|
| (į)            | IsatPhone 2 USB drivers installed successfully |
|                | ок                                             |

**OK'**a (Tamam) tıklayın. Sürücüler başarıyla kurulmuştur.

### Windows XP için yeni donanımı yükleme

Windows XP için, yeni donanımı bilgisayarınıza kurmak üzere aşağıdaki işlemi gerçekleştirin:

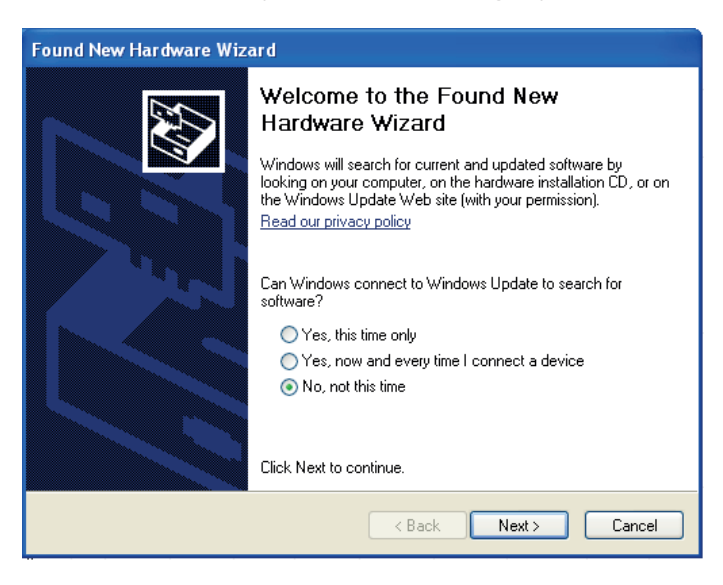

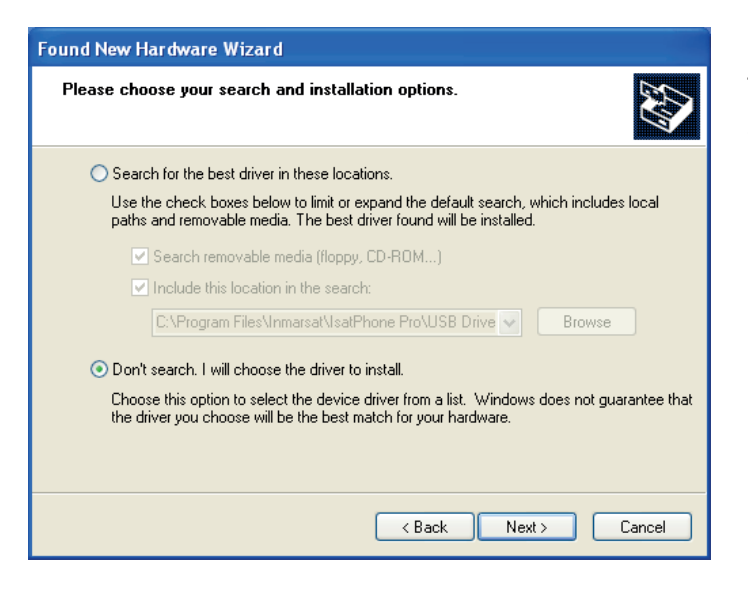

IsatPhone 2 cihazınızı, verilen USB kablosuyla bilgisayarınıza takın. Telefonunuz açık değilse, şimdi açın.

USB kablosu takıldığında, aşağıdaki mesaj görüntülenir: "Yeni donanım bulundu: IsatPhone 2 Kompozit Cihaz.''

Found New Hardware Wizard (Yeni Donanım Bulundu Sihirbazı) görüntülenir.

Install from a list or specific location (Advanced) [Bir listeden veya belirli bir konumdan yükleyin (Gelişmiş)] öğesini seçip Next'e (İleri) tıklayın.

Don't search. I will choose the driver to install (Arama. Yüklenecek sürücüyü ben seçeyim) seçip Next'e (İleri) tıklayın.

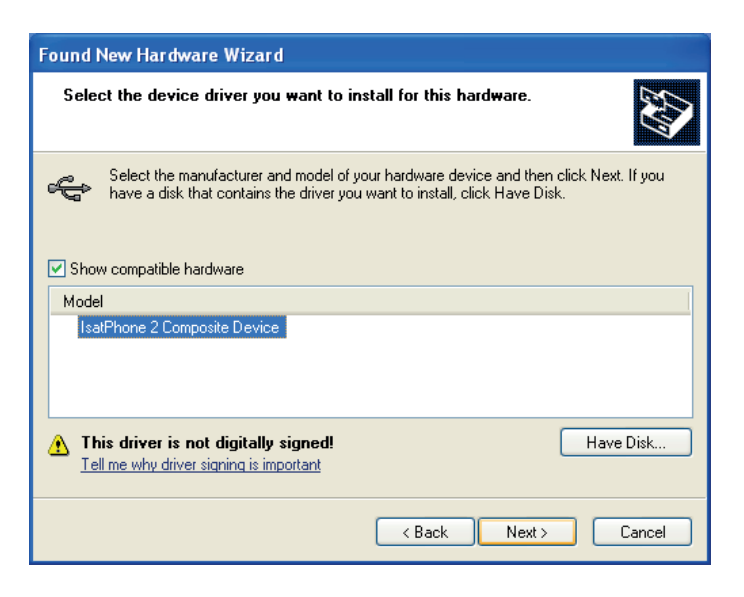

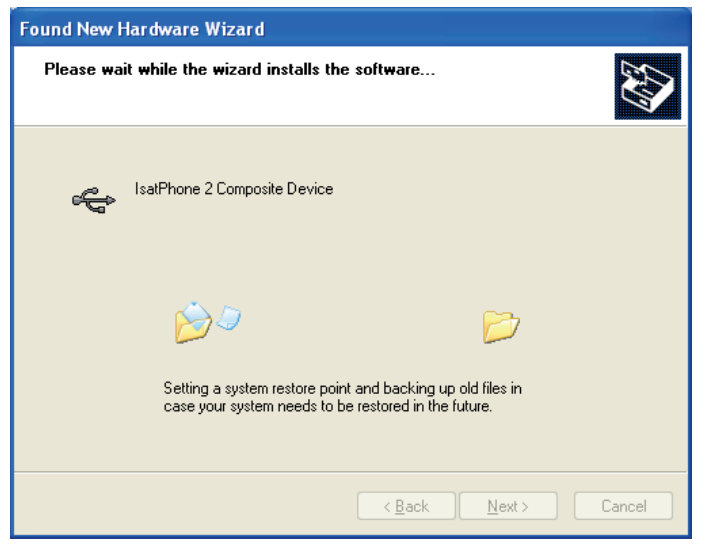

Tekrar **Next'**e (İleri) tıklayın.

Hardware Installation (Donanım Kurulumu) iletişim kutusu görüntülenir.

Found New Hardware Wizard (Yeni Donanım Bulundu Sihirbazı), yazılımı yükler.

Finish'e (Son) tıklayın. System Settings Change (Sistem Ayarlarını Değiştir) iletişim kutusu görüntülenir.

USB kablosunu bilgisayarınızdan ve telefonunuzdan çıkarın.

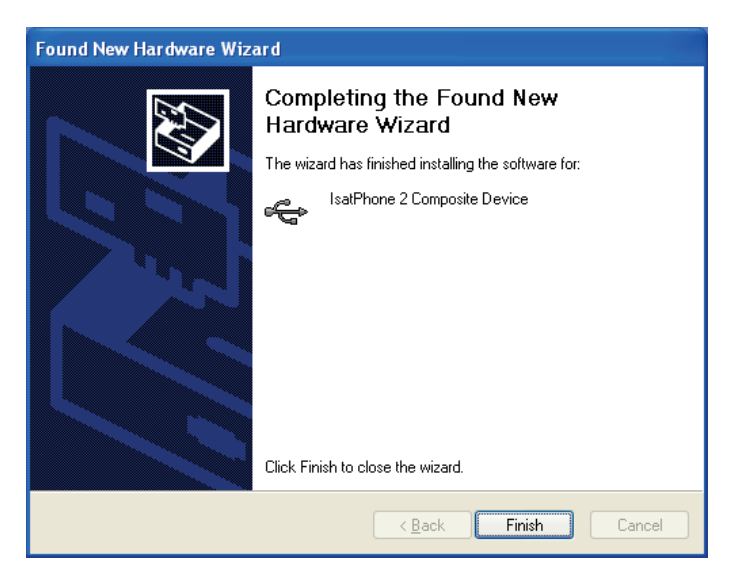

#### Yeni donanımın Windows Vista ve Windows 7 için kurulması

Cihaz takıldığında, takılan cihaz için sürücü kurulumu otomatik olarak başlar.

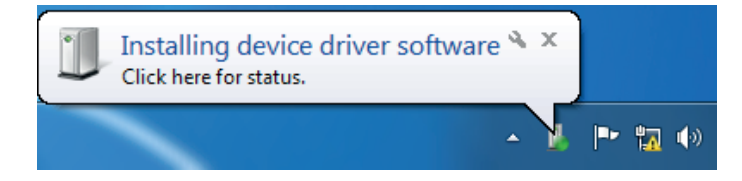

Kurulum durumunu görüntülemek için görev çubuğundaki simgeye tıklayın.

Driver Software Installation
 Installing device driver software
 IsatPhone 2 Composite Device
 IsatPhone 2 OBEX Interface
 IsatPhone 2 OBEX Interface
 IsatPhone 2 Serial Interface
 Installing driver software...
 IsatPhone 2 Serial Interface
 Installing driver software...
 IsatPhone 2 Serial Interface
 Installing driver software...
 IsatPhone 2 Serial Interface

 Driver Software Installation

 Your device is ready to use

 IsatPhone 2 Composite Device
 Ready to use

 IsatPhone 2 Modem
 Ready to use

 IsatPhone 2 OBEX (COM5)
 Ready to use

 IsatPhone 2 DFU Interface
 Ready to use

 IsatPhone 2 Serial Interface (COM3)
 Ready to use

 Close
 Close

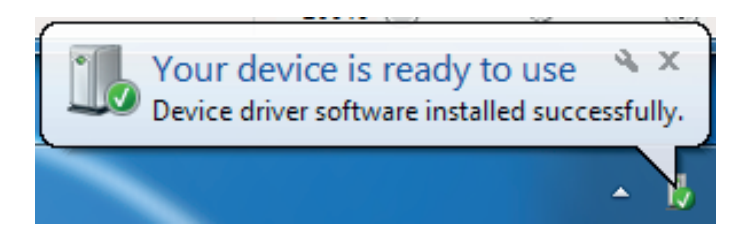

Install Driver

IsatPhone 2 USB drivers installed successfully

OK

Görev çubuğundaki simge seçildiğinde kurulum durumu penceresi görüntülenir.

Kurulum başarılı bildirimi.

#### Windows 8 için yeni donanımı yükleme

Cihaz takıldığında, bağlı cihaz için sürücü kurulumu otomatik olarak başlar.

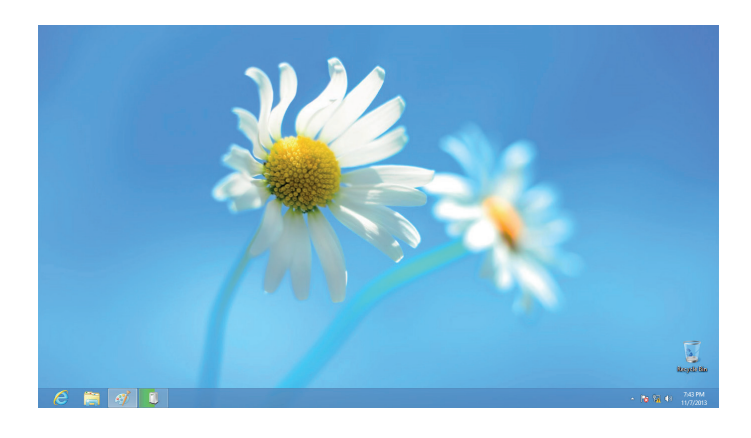

Kurulum durumunu görüntülemek için, görev çubuğundaki simgeye tıklayın.

| Device Setup      |                                                                                                    | × |
|-------------------|----------------------------------------------------------------------------------------------------|---|
| Installing IsatPh | IONE 2<br>Please wait while Setup installs necessary files on your system. This may take<br>several minutes. |   |
|                   | Close                                                                                                    | ] |

Görev çubuğundaki simge seçildiğinde kurulum durumu penceresi görüntülenir.

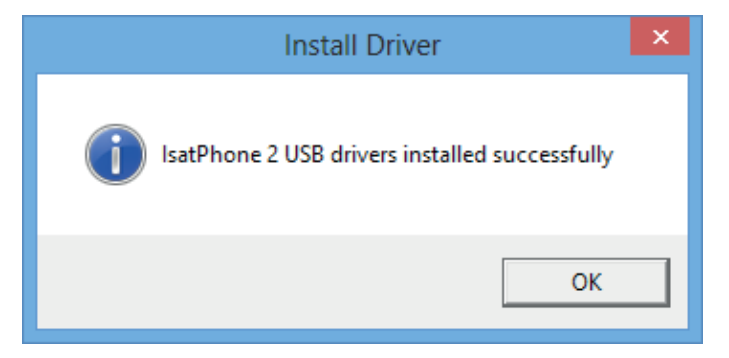

Kurulum başarılı bildirimi.

#### inmarsat.com/isatphone

USB Sürücülerin Kurulumu belgesindeki bilgiler iyi niyetle hazırlanmış olmakla birlikte, bilgilerin yeterliliği, doğruluğu, güvenilirliği veya eksiksizliği konusunda açık veya örtülü hiçbir beyan veya garanti verilmemektedir. Inmarsat Global Limited veya grubuna dâhil olan hiçbir şirket ve görevlileri, çalışanları veya temsilcileri, bu belgedeki bilgilerin kullanımıyla bağlantılı olarak hiçbir şahsa karşı sorumlu veya yükümlü değildir. Copyright © Inmarsat Global Limited 2014. Tüm hakları saklıdır. INMARSAT, International Mobile Satellite Organisation'un tescilli ticari markasıdır; Inmarsat LOGOSU, Inmarsat (IP) Company Limited'in tescilli ticari markasıdır. Her iki ticari marka, Inmarsat Global Limited Iisansı altındadır. IsatPhone 2 USB Sürücülerin Kurulumu Şubat 2014.